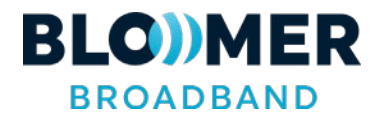

## <u>WatchTVEverywhere – Registration:</u>

Go to **www.bloomer.net** and click on the Watch TV Everywhere tab.

- Click on "Register." You will need two pieces of information to register:
  - Your account number (found in the upper right-hand corner of your Bloomer Broadband monthly statement) and
  - The correct spelling of the last name on your account.
- You will be asked to:
  - Provide an email address. This will be your user name. This can be any valid email address.
  - Provide a password.
  - Select a password reset question.
  - Supply the answer to the password reset question.
- Click on Register.
- Now, check the email address you just provided. You will find an email message with your WatchTVEverywhere activation link. Click on the link to complete the registration process.
- You are done and can begin to enjoy WatchTVEverywhere.

\*\*\*\*\*It is important that you keep your username and password confidential. Use of your credentials by others will result in loss of WatchTVEverywhere privileges. \*\*\*\*\*

## WatchTVEverywhere - How To Use:

- Visit www.WatchTVEverywhere.com
  Or Go to the Bloomer Broadband homepage (www.bloomer.net) and click on the Watch TV Everywhere tab.
- Click on Log In.
- Enter your username and password.
- Select the TV Network you want to watch. Click on the network and you will see a list of the available programs. If you are asked to select your TV Service Provider, please choose 'Celect Communications'.
- On our WatchTVEverywhere site, there is an option to 'Learn More' about WatchTVEverywhere -- just click on 'Learn More'.

Questions? Contact us at 715-568-4830 or blmrtelc@bloomer.net

Fiber TV Service provided by Celect Communications, an affiliate of Bloomer Broadband